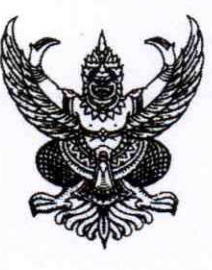

ที่ มท อ๕๑๕.๓/วฤธิธุล

กรมที่ดิน

ศูนย์ราชการเฉลิมพระเกียรติ ๘๐ พรรษาฯ อาคารรัฐประศาสนภักดี ถนนแจ้งวัฒนะ แขวงทุ่งสองห้อง เขตหลักสี่ กรุงเทพฯ ๑๐๒๑๐

🗼 เมษายน ๒๕๖๘

- เรื่อง การตรวจสอบความแท้จริงของเอกสารหนังสือรับรองราคาประเมินทุนทรัพย์ของกรมที่ดิน ที่จัดทำขึ้น ในรูปแบบข้อมูลอิเล็กทรอนิกส์และสิ่งพิมพ์ออก ผ่านระบบอิเล็กทรอนิกส์ (e-Service)
- เรียน ผู้ว่าราชการจังหวัดทุกจังหวัด
- อ้างถึง ๑. ระเบียบกรมที่ดิน ว่าด้วยหลักเกณฑ์และวิธีการขอหนังสือรับรองราคาประเมินทุนทรัพย์ การขอ ตรวจสอบหลักทรัพย์ การขอสำเนาภาพลักษณ์เอกสารสิทธิและหลักฐานทะเบียนที่ดิน และ การรับคำขอรังวัดด้วยระบบอิเล็กทรอนิกส์ พ.ศ. ๒๕๖๘
  - ๒. ประกาศกรมที่ดิน เรื่อง การให้บริการขอหนังสือรับรองราคาประเมินทุนทรัพย์ ด้วยระบบ
     อิเล็กทรอนิกส์ (e-Service) ฉบับลงวันที่ ๑๐ กุมภาพันธ์ ๒๕๖๘

สิ่งที่ส่งมาด้วย การตรวจสอบความแท้จริงของหนังสือรับรองราคาประเมินทุนทรัพย์ในรูปแบบอิเล็กทรอนิกส์ (e-Service) จำนวน ๑ ชุด

ตามหนังสือที่อ้างถึง ๑. กรมที่ดินได้กำหนดหลักเกณฑ์ และวิธีการขอหนังสือรับรอง ราคาประเมินทุนทรัพย์ การขอตรวจสอบหลักทรัพย์ การขอสำเนาภาพลักษณ์เอกสารสิทธิและหลักฐาน ทะเบียนที่ดิน และการรับคำขอรังวัดด้วยระบบอิเล็กทรอนิกส์ และกำหนดประเภทการให้บริการขอหนังสือ รับรองราคาประเมินทุนทรัพย์ด้วยระบบอิเล็กทรอนิกส์ (e-Service) โดยเปิดให้บริการตั้งแต่วันที่ ๑๗ กุมภาพันธ์ ๒๕๖๘ ตามหนังสือที่อ้างถึง ๒. นั้น

กรมที่ดินได้จัดทำขั้นตอนการตรวจสอบสิ่งพิมพ์ที่ออกจากระบบให้บริการอิเล็กทรอนิกส์ กรมที่ดิน (DOL e-Service) กรณีการตรวจสอบความแท้จริงของหนังสือรับรองราคาประเมินทุนทรัพย์ที่ออกโดยระบบ อิเล็กทรอนิกส์ (e-Service) ซึ่งสามารถดำเนินการได้ ๓ รูปแบบ ได้แก่ (๑) ตรวจสอบเอกสารด้วยหมายเลข รหัสอ้างอิง (๒) ตรวจสอบเอกสารด้วยการสแกน QR Code และ (๓) ตรวจสอบเอกสารด้วยการรับรองเอกสาร PDF ที่ออกจากระบบกรมที่ดิน เพื่อให้จังหวัดแจ้งพนักงานเจ้าหน้าที่นำไปประชาสัมพันธ์ให้บุคคลทั่วไปและ หน่วยงานภายนอกที่เกี่ยวข้องกับการใช้ข้อมูลหนังสือรับรองราคาประเมินทุนทรัพย์ของกรมที่ดินทราบ รายละเอียดปรากฏตามสิ่งที่ส่งมาด้วย

จึงเรียนมาเพื่อโปรดทราบ และแจ้งให้พนักงานเจ้าหน้าที่ทราบและประชาสัมพันธ์ต่อไป

ขอแสดงความนับถือ

(นายพรพจน์ เพ็ญพาส) อธิบดีกรมที่ดิน

สำนักมาตรฐานการทะเบียนที่ดิน กลุ่มพัฒนาการทะเบียนที่ดิน โทร. 0 ๒๑๔๑ ๕๗๕๙ โทรสาร 0 ๒๑๔๓ ๙๑๒๔

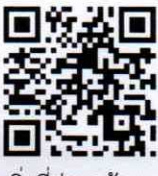

สิ่งที่ส่งมาด้วย

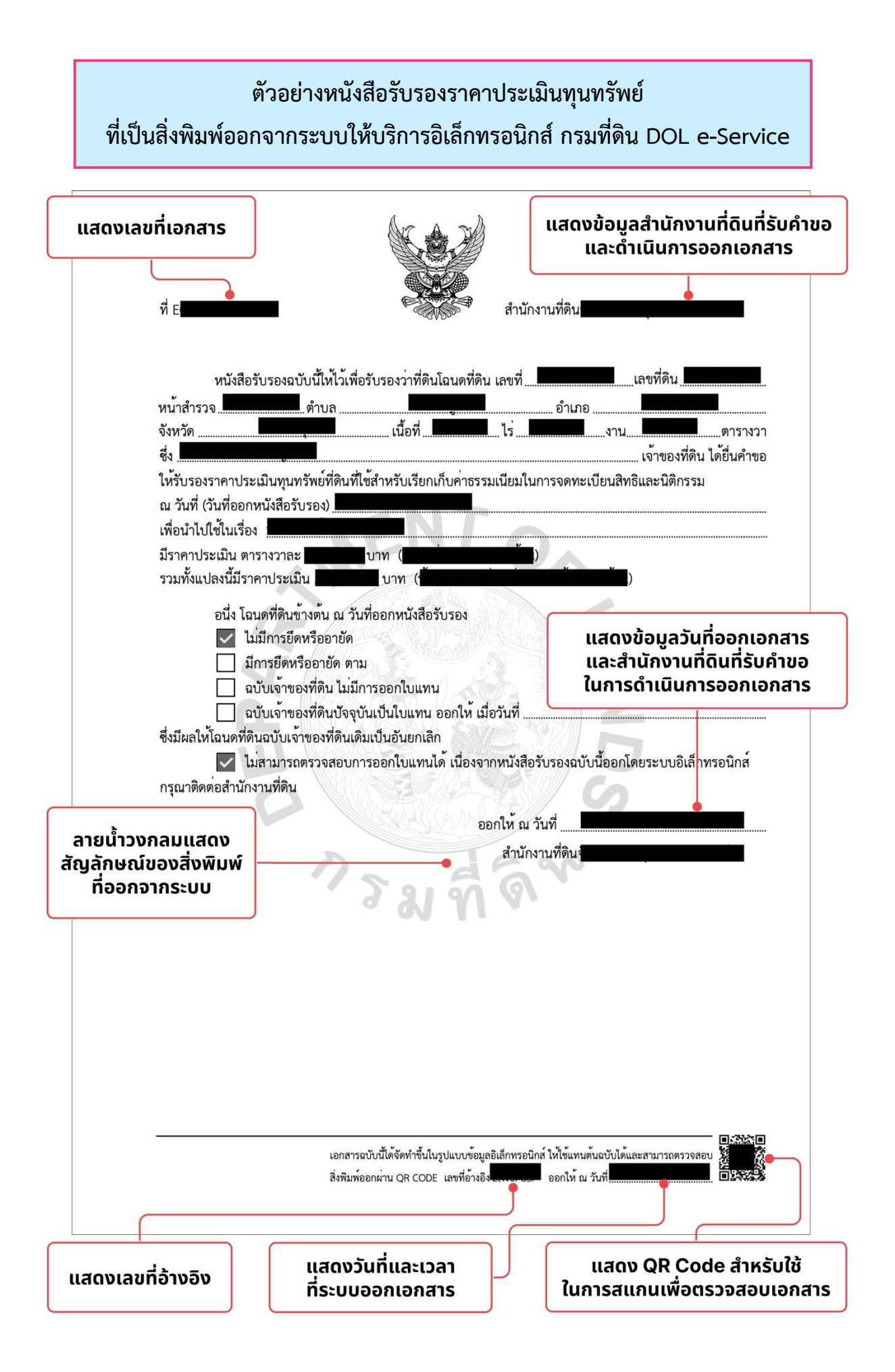

# การตรวจสอบความแท้จริงของหนังสือรับรองราคาประเมินทุนทรัพย์ ที่ออกโดยระบบให้บริการอิเล็กทรอนิกส์ กรมที่ดิน DOL e-Service

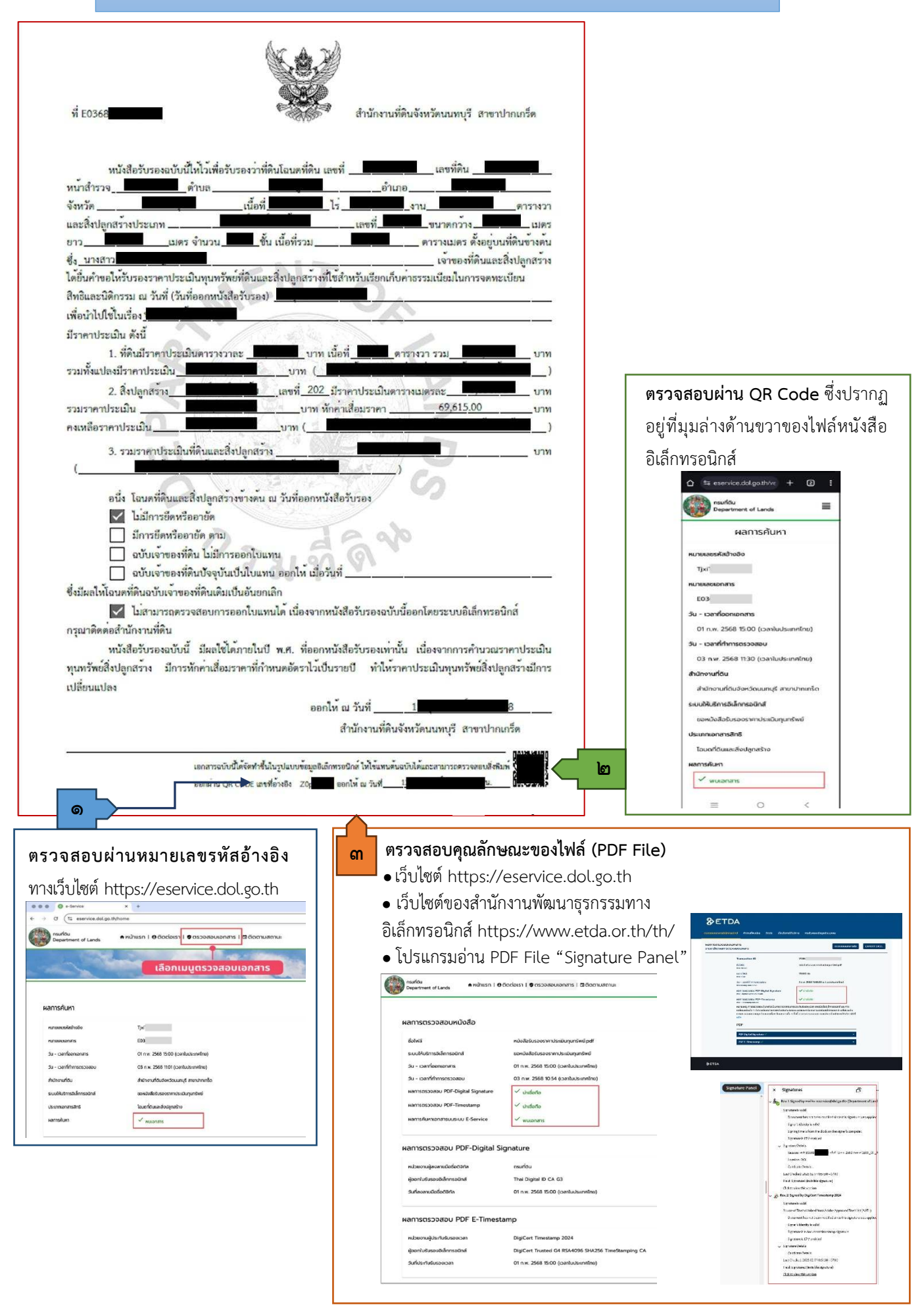

#### ขั้นตอนการตรวจสอบสิ่งพิมพ์ออกจากระบบให้บริการอิเล็กทรอนิกส์ กรมที่ดิน DOL e-Service ทางเว็บไซต์ https://eservice.dol.go.th

#### ๑. การตรวจสอบเอกสารด้วยหมายเลขอ้างอิง

๑.๑ เข้าเว็บไซต์ระบบให้บริการอิเล็กทรอนิกส์ กรมที่ดิน (DOL e-Service) https://eservice.dol.go.th

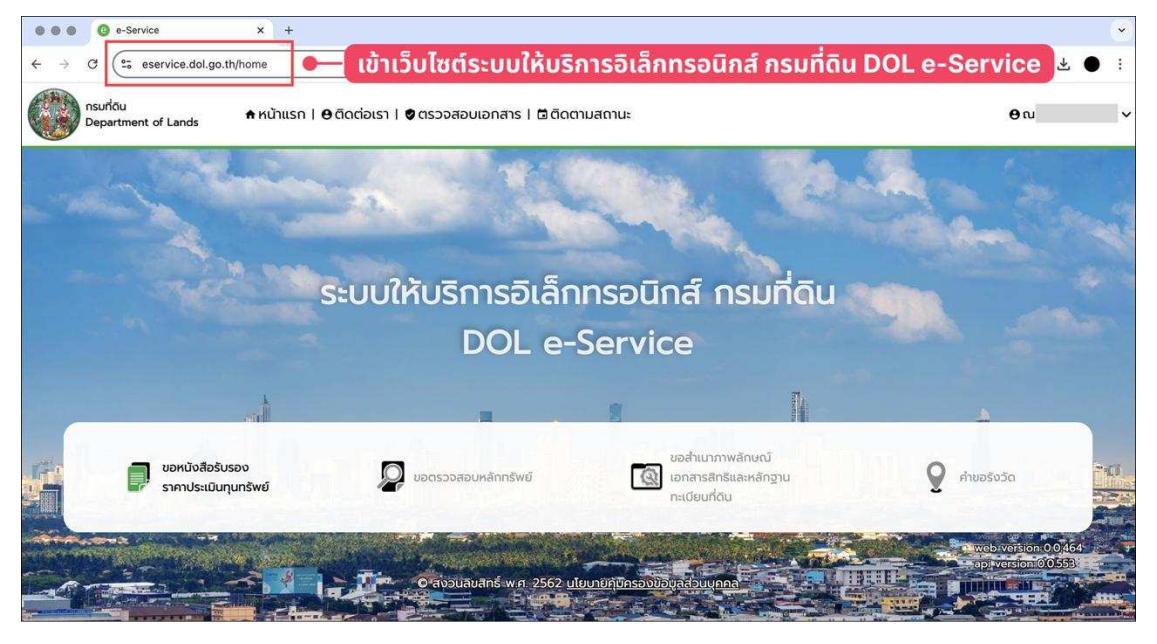

#### ๑.๒ เลือกเมนูตรวจสอบเอกสาร

| ••• • • • • • • • • • • • • • • • • •                                                       |                                           |                                                                                                    | v                                            |
|---------------------------------------------------------------------------------------------|-------------------------------------------|----------------------------------------------------------------------------------------------------|----------------------------------------------|
| $\leftrightarrow$ $\rightarrow$ C ( $\stackrel{\text{\tiny CT}}{=}$ eservice.dol.go.th/home |                                           |                                                                                                    | @ ★) ± ● :                                   |
| nsurlau<br>Department of Lands 🕈 หน้าแรก   🖨 ดิต                                            | าต่อเรา I 🕏 ตรวจสอบเอกสาร I 🗟 ติดตามสถานะ |                                                                                                    | <b>⊕</b> ณ ~                                 |
| lä                                                                                          | อกเมนูตรวจสอบเอกสาร                       |                                                                                                    | And in .                                     |
|                                                                                             |                                           |                                                                                                    | and the                                      |
| St                                                                                          | บบให้บริการอิเล็กทรอนิ                    | กส์ กรมที่ดิน                                                                                                   |                                              |
|                                                                                             | DOL e-Servi                               | ce                                                                                                    |                                              |
|                                                                                             |                                           | The second second second second second second second second second second second second second second second se |                                              |
| มอหนังสือรับรอง<br>ราคาประเป็นทุนกรัพย์                                                     | 👰 ขอตรวจสอบหลักกรัพย์                     | ขอสำเนาภาพลักษณ์<br>เอกสารสิทธิและหลักฐาน<br>ทะเบียนที่ดิน                                                      | Q muosusa                                    |
|                                                                                             |                                           |                                                                                                    | etwebsverision 0.0,464<br>apj.version/0.0553 |

/๑.๓ การตรวจสอบ...

๑.๓ การตรวจสอบเอกสารด้วยหมายเลขรหัสอ้างอิง

๑.๓.๑ เลือกเมนู "ตรวจสอบเอกสาร" ๑.๓.๒ Click บริเวณ "ฉันไม่ใช่โปรแกรมอัตโนมัติ" หรือ "I'm not a robot"

๑.๓.๓ กรอก "หมายเลขอ้างอิง" ที่ได้จากเอกสาร

๑.๓.๔ กดปุ่ม "ค้นหา

| กรมที่ดิน<br>Department of Lands                  | ิิิศ หน้าแรก   ⊖ ติดต่อเรา   ♥ ตรวจสอบเอกสาร   ๒ี ติดตามสถานะ<br>•                                                                                                    | <b>0</b> ณ 🗸                                  |
|---------------------------------------------------|----------------------------------------------------------------------------------------------------|-----------------------------------------------|
|                                                   | 1. เลือกเมนู "ตรวจสอบเอกสาร"                                                                                                    |                                               |
| ຕຣວຈສອບເອກສາรกร<br>ຜູ້ນໄມ່ໃช່ໂປງແກງນ<br>ອີສ ໂພນສີ | รมที่ดิน<br>I'm not a robot<br>(CATIONA<br>Manay - fema<br>Support of the second<br>Support of the second<br>Support of the | ช่โปรแกรมอัตโนมัติ"<br>ชื่อเปลี่ยนเป็นเครื่อง |
| รมายเลขรหัสอ้างอิง                                | (คมกา ) — 4. กดปุ่ม "ค้นหา"                                                                                                    |                                               |
|                                                   | รุณาส์อกไฟส์                                                                                                    | ตรวจสอบ                                       |
|                                                   |                                                                                                    |                                               |

### ๑.๔ ผลการตรวจสอบเอกสารด้วยหมายเลขรหัสอ้างอิง ๑.๔.๑ กรณีผลการค้นหา "พบเอกสาร"

|   | กรมที่ดิน<br>Department of Lands | ♠หน้าแรก   Ѳฺติดต่อเรา   ♥ตรวจสอบเอกสาร   ๒ฺิติดตามสถานะ | <b>0</b> ณ |
|---|----------------------------------|----------------------------------------------------------|------------|
| 1 | งลการค้นหา                       |                                                          |            |
|   | หมายเลขรหัสอ้างอิง               | Тјхг                                                     |            |
|   | หมายเลขเอกสาร                    | E03                                                      |            |
|   | วัน - เวลาที่ออกเอกสาร           | 01 ก.พ. 2568 15:00 (เวลาในประเทศไทย)                     |            |
|   | วัน - เวลาที่ทำการตรวจสอบ        | 03 ก.พ. 2568 11:01 (เวลาในประเทศไทย)                     |            |
|   | สำนักงานที่ดิน                   | สำนักงานที่ดินจังหวัดนนทบุรี สาขาปากเกร็ด                |            |
|   | ระบบให้บริการอิเล็กทรอนิกส์      | ขอหนังสือรับรองราคาประเมินทุนทรัพย์                      |            |
|   | ประเภทเอกสารสิทธิ                | โฉนดที่ดิมและสิ่งปลูกสร้าง                               |            |
|   | ผลการค้นหา                       | 🗸 พบเอกสาร                                               |            |
|   |                                  |                                                          |            |
|   |                                  |                                                          |            |
|   |                                  |                                                          |            |

/๑.๔.๒ กรณี...

๑.๔.๒ กรณีผลการค้นหา "ไม่พบเอกสาร"

| กรมที่ดิน<br>Department of Lands | A หน้าแรก   🖯 ติดต่อเรา   🕏 ตรวจสอบเอกสาร   🖻 ติดตามสถานะ | <b>0</b> ณ | ~ |
|----------------------------------|-----------------------------------------------------------|------------|---|
| ผลการดับหา                       |                                                           |            |   |
| หมายเลขรหัสอ้างอิง<br>ผลการค้นหา | Tj×r<br>S Iuwuanans                                       |            |   |
|                                  |                                                           |            |   |
|                                  |                                                           |            |   |
|                                  |                                                           |            |   |

/๒. การตรวจสอบ...

| <sup>b.</sup> ๑ เปิดเอกสา    | รที่ต้องการตรวจสอบ                                         |                                          |
|------------------------------|------------------------------------------------------------|------------------------------------------|
|                              | Arr A TH                                                   |                                          |
|                              |                                                            |                                          |
|                              |                                                            |                                          |
| ที่ E                        | 🔳 👘 สำนั                                                   | กงานที่ดิน                               |
|                              |                                                            |                                          |
|                              | võn%t°d v 'da e da d                                       | in da.                                   |
| หนงสอว                       | บรองฉบบนเหเวเพอรบรองวาทคนเฉนคทดน เลขท                      | อ่อเออ                                   |
| หนาสารวจ<br>ฉังหวัด          | หาบถน้ำอที่ ไร่                                            | อาเมายตารางวา                            |
| และสิ่งปลกสร้างป             | ะเภท เลขา                                                  | ที่ พบาดกว้าง                            |
| ยาว                          | เมตร จำนวน ชั้น เนื้อที่รวม                                | ดารางเมตร ตั้งอยู่บนที่ดินข้างต้น        |
| 84                           |                                                            |                                          |
| ได้ยื่นคำขอให <b>้</b> รับรล | งราคาประเมินทุนทรัพย์ที่ดินและสิ่งปลูกสร้างที่ใช้สำหรับเรื | ยกเก็บค่าธรรมเนียมในการจดทะเบียน         |
| ริทธิและนิติกรรม เ           | ม วันที่ (วันที่ออกหนังสือรับรอง)                          |                                          |
| พื่อนำไปใช้ในเรื่อง          |                                                            |                                          |
| มีราคาประเมิน ดัง            |                                                            |                                          |
| 1. ที่ดิน:                   | ราคาประเมินตารางวาละบาท เนื้อที่                           | ตารางวา รวมบาท                           |
| รวมทั้งแปลงมีราคา            | ประเมินบาท (                                               |                                          |
| 2. สิ่งปลุ                   | กสรางเลขที่มีราคาประ                                       | เมินตารางเมตรละบาท                       |
| รวมราคาประเมิน               | บาท หักคาเสียมระ                                           | บาท                                      |
| คงเหลอราคาประเ               | กนบาท (เกา                                                 |                                          |
| 3. รวมร                      | เคาประเมินที่ดินและสิ่งปลูกสราง                            | บาท                                      |
| (                            |                                                            | ) <b>6</b> 6                             |
| อนึ่ง โฉ                     | แตที่ดินและสิ่งปลูกสร้างข้างค้น ณ วันที่ออกหนังสือรับรอง   |                                          |
| 🗸 lı                         | มีการยึดหรืออายัด                                          | rueu OB Cede Arušu                       |
| 🗌 រីរ                        | กรยึดหรืออายัด ตาม                                         | allau QR Code athsu                      |
| <b>ฉ</b> า                   | กับเจ้าของที่ดิน ไม่มีการออกใบแทน                          | เงเนการแรวจสอบเอกสาร                     |
| a1                           | บ่เจ้าของที่ดินปัจจุบันเป็นใบแทน ออกให้ เมื่อวันที่        |                                          |
| ชึ่งมีผลให้โอนดที่ดี         | <i>เ</i> ฉบับเจ้าของที่ดินเดิมเป็นอันยกเลิก                |                                          |
| ✓ li                         | สามารถตรวจสอบการออกใบแทนใด เนื่องจากหนังสือรับระ           | งฉบับนี้ออกโดยระบบอิเล็กทรอนิกส          |
| กรุณาติคตอสำนักง             | นที่ดิน                                                    | · 8 d                                    |
| หนังสือร่                    | บรองฉบับนี้ มีผลไซโดภายในปี พ.ศ. ที่ออกหนังสือรับระ        | งงเทานั้น เนื่องจากการค้านวณราคาประเมิน  |
| ทุนทรัพยสิ่งปลูกสา<br>       | าง มีการหักคาเสือมราคาที่กำหนดอัตราไวเป็นรายปี 1           | กาไทราคาประเมินทุนทรัพยสิ่งปลูกสรางมีการ |
| บลยนแปลง                     | .*                                                         |                                          |
|                              | ออกไห ณ วันที                                              |                                          |
|                              | สำนักงา                                                    | บทดบร                                    |

శ 2 ~ <u>a</u> ല

/๒.๒ ใช้แอป...

๒.๒ ใช้แอปพลิเคชันหรือเมนูสแกน QR Code สแกนที่ QR Code มุมขวาล่างของเอกสาร

| <           |                     | ٥           |
|-------------|---------------------|-------------|
| derola QR l | สัญหายในกรอบส์เอสมก | แอ้ด โนมัติ |
| ٢           |                     |             |
|             |                     |             |
|             |                     |             |
|             |                     |             |
|             | าห์ส QR แกะ         | T.D.        |
| 4           |                     | Ŧ           |
| =           | 0                   | 1           |

๒.๓ ผลตรวจสอบเอกสารด้วยการสแกน QR Code ผ่านแอปพลิเคชัน หรือเมนูสแกน QR Code บน โทรศัพท์มือถือ

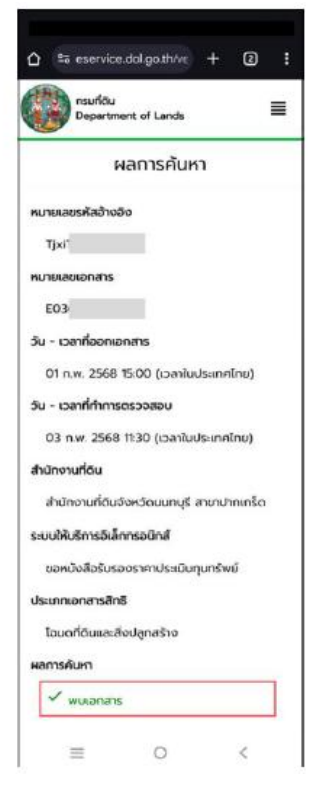

/๓. การตรวจสอบ...

### ๓. การตรวจสอบเอกสารด้วยการรับรองเอกสาร PDF ที่ออกจากระบบของกรมที่ดิน

## ๓.๑ การตรวจสอบผ่านเว็บไซต์ระบบให้บริการอิเล็กทรอนิกส์ กรมที่ดิน DOL e-Service

๓.๑.๑ เข้าไซต์ระบบให้บริการอิเล็กทรอนิกส์ กรมที่ดิน (DOL e-Service) https://eservice.dol.go.th

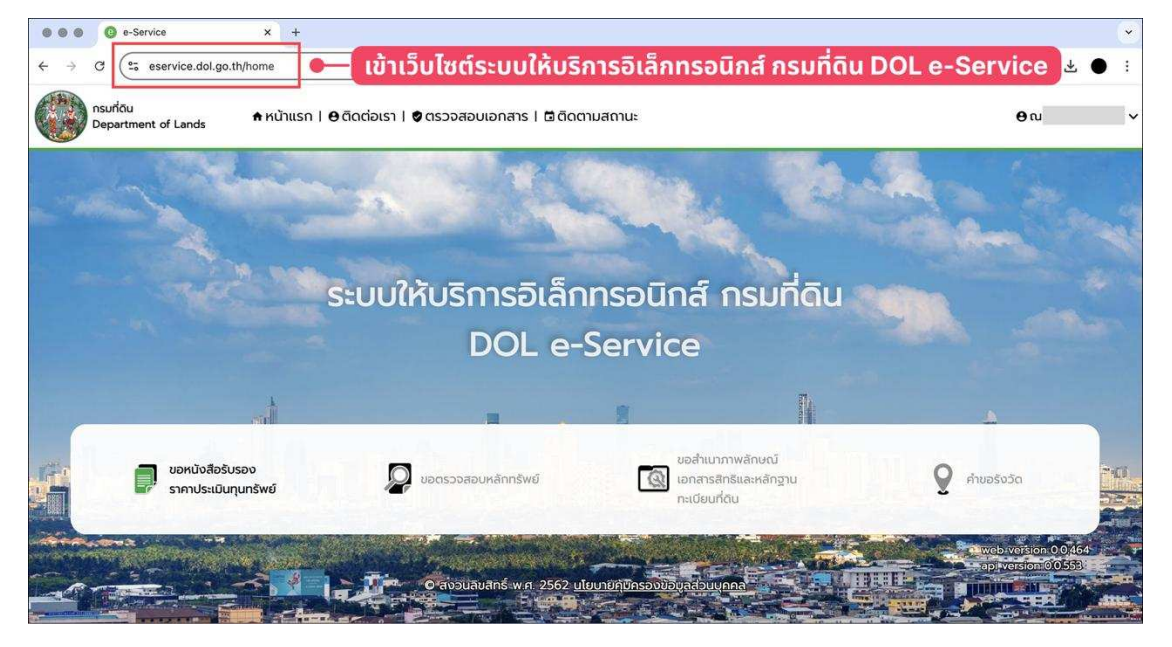

# ๓.๑.๒ เลือกเมนูตรวจสอบเอกสาร

| • • • • • • • +                                                                                                    |                                             |                                                            | ×                                         |
|----------------------------------------------------------------------------------------------------|---------------------------------------------|------------------------------------------------------------|-------------------------------------------|
| $\leftarrow \rightarrow \mathcal{C}$ (== eservice.dol.go.th/home                                                                                                    |                                             |                                                            | \$ ● ± ● :                                |
| nsuriดีน<br>Department of Lands 🕈 หน้าแรก   🤄                                                                                                    | ดิติดต่อเรา I 🕏 ตรวจสอบเอกสาร I 🖻 ติดตามสถา | านะ                                                        | <b>⊕</b> ∿ ~                              |
|                                                                                                    | เลือกเมนูตรวจสอบเอกสาร                      |                                                            | A and a                                   |
|                                                                                                    | ระบบให้บริการอิเล็กทร<br>DOL e-Se           | อนิกส์ กรมที่ดิน<br>rvice                                  | A and                                     |
|                                                                                                    |                                             |                                                            |                                           |
| and the second second se |                                             | n li                                                       |                                           |
| ขอหนังสือรับรอง<br>ราคาประเมินทุนทรัพย์                                                                                                    | 🔎 ขอตรวจสอบหลักทรัพย์                       | ขอสำเนาภาพลักษณ์<br>เอกสารสิทธิและหลักฐาน<br>กะเบียยที่ดัน | Q πυσδοσα                                 |
|                                                                                                    | O สงจนสิบสิทธิ์ พ.ศ. 2562 <u>นโยบาย</u> ์คื | บักรองขอบูลส่วนบุคกล                                       | etweb/version 0.0464<br>ap/version/0.0558 |

/๓.๑.๓ เข้าสู่...

๓.๑.๓ เข้าสู่หน้าจอ "ตรวจสอบเอกสารกรมที่ดิน" (๑) กดปุ่ม "แนบไฟล์" เพื่อทำการแนบไฟล์เอกสาร (๒) กดปุ่ม "ตรวจสอบ"

| puriful     puriful     cscocaaouenarssnsund     cscocaaouenarssnsund |                                      |                     |
|----------------------------------------------------------------------------------------------------|--------------------------------------|---------------------|
| ตรวจสอบเอกสารกร                                                                                                    | รมที่ดิน                             |                     |
| ฉันไม่ใช่ไปรแกรม<br>อัดโนมัติ<br>หมายเลขรหัสอ้างอิง                                                                                                    | reCAPTONA<br>Segurirogena - Serimon  |                     |
|                                                                                                    | ดับกา                                |                     |
|                                                                                                    | เรณาเลือกไฟล์ C— 1. กดปุ่ม "แนบไฟล์" | 2. กดปุ่ม "ตรวจสอบ" |

๓.๑.๔ ผลตรวจสอบเอกสารด้วยการรับรองเอกสาร PDF ที่ออกจากกรมที่ดิน

(๑) กรณีผลการตรวจสอบ "พบเอกสาร"

| กรมที่ดัน<br>Department of Lands ♠ หน้าแรก   ⊖              | ติดต่อเรา   🕏 ตรวจสอบเอกสาร   🖻 ติดตามสถานะ                                   | <b>୫</b> ଲ: |
|-------------------------------------------------------------|-------------------------------------------------------------------------------|-------------|
| ผลการตรวจสอบหนังสือ                                         |                                                                               |             |
| ชื่อไฟล์                                                    | หนังสือรับรองราคาประเมินทุนทรัพย์.pdf                                         |             |
| ระบบให้บริการอิเล็กทรอนิกส์                                 | ขอหนังสือรับรองราคาประเมินทุนทรัพย์                                           |             |
| วัน - เวลาที่ออกเอกสาร                                      | 01 ก.พ. 2568 15:00 (เวลาในประเทศไทย)                                          |             |
| วัน - เวลาที่ทำการตรวจสอบ                                   | 03 ก.พ. 2568 10:54 (เวลาในประเทศไทย)                                          |             |
| ผลการตรวจสอบ PDF-Digital Signature                          | 🗸 น่าเชื่อถือ                                                                 |             |
| ผลการตรวจสอบ PDF-Timestamp                                  | 🗸 น่าเชื่อถือ                                                                 |             |
| ผลการค้นหาเอกสารบนระบบ E-Service                            |                                                                               |             |
|                                                             |                                                                               |             |
| ผลการตรวจสอบ PDF-Digital Si                                 | gnature                                                                       |             |
| หน่วยงานผู้ลงลายมือชื่อดิจิทัล                              | กรมที่ดิน                                                                     |             |
| ผู้ออกใบรับรองอิเล็กทรอนิกส์                                | Thai Digital ID CA G3                                                         |             |
| วันที่ลงลายมือชื่อดิจิทัล                                   | 01 ก.พ. 2568 15:00 (เวลาในประเทศไทย)                                          |             |
| ผลการตรวจสอบ PDF E-Timest                                   | amp                                                                           |             |
|                                                             |                                                                               |             |
| หน่วยงานผู้ประทับรับรองเวลา                                 | DigiCert Timestamp 2024                                                       |             |
| หน่วยงานผู้ประทับรับรองเวลา<br>ผู้ออกใบรับรองอิเล็กทรอนิกส์ | DigiCert Timestamp 2024<br>DigiCert Trusted G4 RSA4096 SHA256 TimeStamping CA |             |

- സ് -

(๒) กรณีผลการตรวจสอบ "ไม่พบเอกสาร"

| ผลการตรวจสอบหนังสือ                |                                      |
|------------------------------------|--------------------------------------|
| ชื่อไฟล์                           | ตัวอย่างการตรวจสอบหนังสือรับรองฯ.pdf |
| ระบบให้บริการอิเล็กทรอนิกส์        |                                      |
| วัน - เวลาที่ออกเอกสาร             |                                      |
| วัน - เวลาที่ทำการตรวจสอบ          | 03 ก.พ. 2568 12:47 (เวลาในประเทศไทย) |
| ผลการตรวจสอบ PDF-Digital Signature | 😵 ไม่น่าเชื่อถือ                     |
| ผลการตรวจสอบ PDF-Timestamp         | 😣 ไม่น่าเชื่อถือ                     |
| ผลการค้นหาเอกสารบนระบบ E-Service   | 😵 ไม่พบเอกสาร                        |
|                                    |                                      |
| พลการตรวจสอบ PDF-Digital Sig       | gnature                              |
| หน่วยงานผู้ลงลายมือชื่อดิจิทัล     |                                      |
| ผู้ออกใบรับรองอิเล็กทรอนิกส์       |                                      |
| วันที่ลงลายมือชื่อดิจิทัล          |                                      |
| ผลการตรวจสอบ PDF E-Timesta         | amp                                  |
| พลการตรวจสอบ PDF E-Timesta         | amp                                  |

#### ๓.๒ การตรวจสอบผ่านเว็บไซต์ของสำนักงานพัฒนาธุรกรรมทางอิเล็กทรอนิกส์

๓.๒.๑ เข้าเว็บไซต์ของสำนักงานพัฒนาธุรกรรมทางอิเล็กทรอนิกส์ https://www.etda.or.th/th/

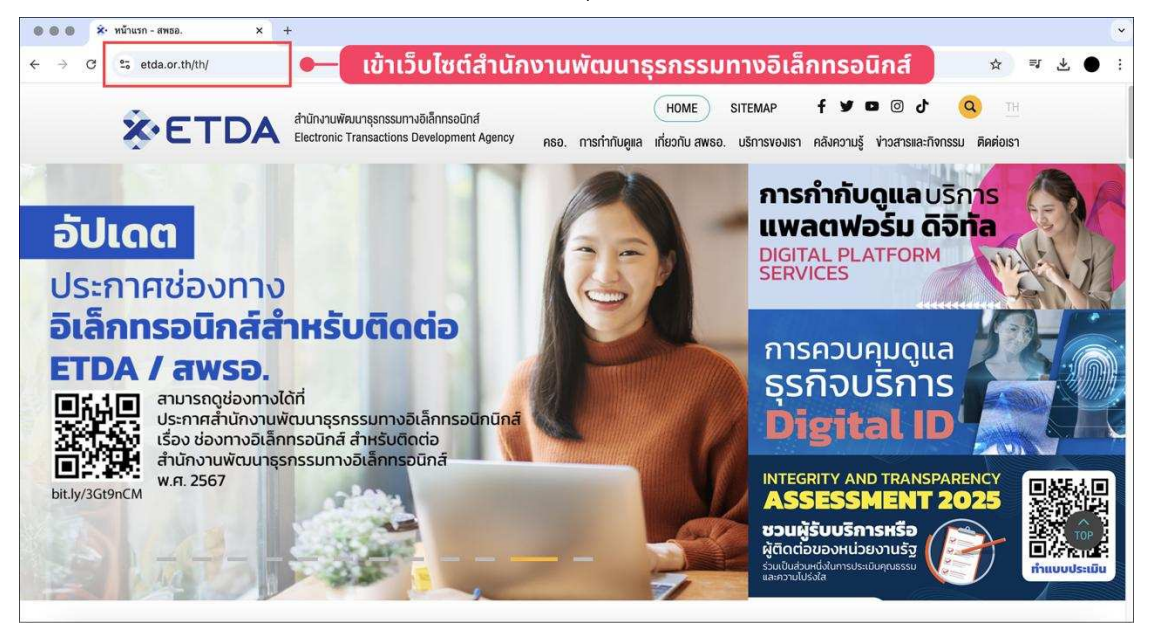

/๓.๒.๒ เลือกเมนู...

๓.๒.๒ เลือกเมนูบริการดิจิทัลและโครงสร้าง

| 000 × | • หน้าแรก - สพธอ. × +                                                                         |                                                                                                    |                               |                  | ×      |
|-------|-----------------------------------------------------------------------------------------------|----------------------------------------------------------------------------------------------------|-------------------------------|------------------|--------|
| ← → C | °≂ etda.or.th/th/                                                                             |                                                                                                    |                               | ☆                | at 👎 : |
|       | OUR SERV                                                                                      | ICES เลือกเมนู "บ                                                                                                    | ริการดิจิทัลและโครงสร้<br>    | טי"<br>+ view al | 1      |
|       | บริการดิจิทัลและ<br>โครงสร้าง                                                                 | ข้อเสนอแนะมาตรฐานและ<br>การรับรอง                                                                                                    | กฎหมายดิจิทัล                 | สถิติและข้อมูล   |        |
|       | for the second                                                                                |                                                                                                    | $\widehat{\oslash}$           |                  |        |
| Ð     | <ul> <li>→ Home</li> <li>→ เกี่ยวกับ DSS BY ETDA</li> <li>→ กฏ/ระเบียบที่เกี่ยว¥อง</li> </ul> | <ul> <li>การรับรองระบบสารสนเทศของผู้<br/>ให้บริการ e-Tax Invoice &amp; e-<br/>Receipt</li> <li>การรับรองระบบพิมพ์ออก<br/>IPRINTUT</li> </ul> | ญหมายคิจิกิล<br>→ Digital Law | → สถิติและข้อมูล | Θ      |
|       |                                                                                               | ◆ บรการรบรองระบบควบคุมการ<br>ประชุมผ่านสื่ออิเล็กกรอนิกส์                                                                                    |                               |                  | TOP    |

๓.๒.๓ เลือกเมนู Web Validation

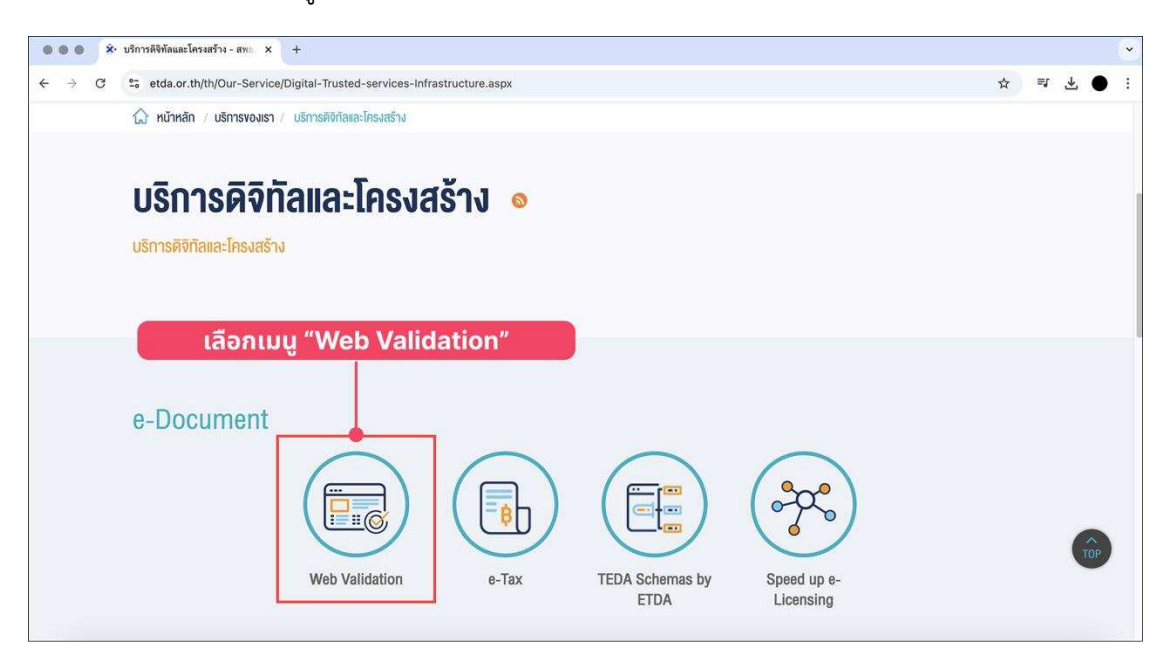

- K -

/๓.๒.๔ เข้าสู่...

- 00 -

๓.๒.๔ เข้าสู่หน้าจอ "ตรวจสอบเอกสารอิเล็กทรอนิกส์"

- (๑) กดปุ่ม "เลือกไฟล์" เพื่อทำการแนบไฟล์เอกสาร
- (๒) กดปุ่ม "ฉันไม่ใช่โปรแกรมอัตโนมัติ"
- (๓) กดปุ่ม "ตรวจสอบ"

| e e e S etda | x +                                                                                                    |      |     |            |   | -{ |
|--------------|----------------------------------------------------------------------------------------------------|------|-----|------------|---|----|
| ← → ♂ (** )  | validation.teda.th/webportal/v2/#/validate                                                                                                    | Q    | *   | =1         | ځ | •  |
|              |                                                                                                    |      |     |            |   |    |
|              | & ETDA                                                                                                    |      |     |            |   |    |
|              | ตรวจสอบเอกสารอิเล็กทรอนิกส์ คำถามที่พบบ่อย ติดต่อ เงื่อนใขการให้บริการ การคุ้มครองข้อมูลส่วนบุคคล                                                                                                    |      |     |            |   |    |
|              | 1 ออปุ่น "เรื่องไปร์" เนื่องแบไปร์                                                                                                    |      |     |            |   |    |
|              | เลือกเอกสารที่ต้องการตรวจสอบ                                                                                                    |      |     |            |   |    |
|              | รองรับเอกสาร PDF, XML, เอกสารตามโครงการใบถ้ากับภาษีอีเล็กทรอนิกส์ และใบรับรองแพทย์อิเล็กทรอนิกส์<br>                                                                                                    |      |     |            |   |    |
|              | เลือกไพล์ ไปได้เลือกไฟล์ได                                                                                                    |      |     |            |   |    |
|              | 🗆 öylüldiliyama 🕐 🗛 🖓 oodila "A.J. izili louood                                                                                                    |      |     | ="         |   |    |
|              |                                                                                                    | ງອດເ | uu  | ci         |   |    |
|              | <b>หมายเหตุ</b> :                                                                                                    |      |     |            |   |    |
|              | <ul> <li>ใบรับรองอิเล็กทรอนิกส์ที่ระบบรองรับ คือ ใบรับรองอิเล็กทรอนิกส์ที่ได้จากโครงการ e-Tax Invoice by Email, e-Tax Invoice and e-Receipt H<br/>ใบรับรองที่ได้จาก trust root Adobe, MacOS, Mozilla และ Microsoft</li> </ul> | รือ  |     |            |   |    |
|              | <ul> <li>การตรวจสอบดังกล่าวเป็นการตรวจสอบการประกับรับรองเวลา ลายมือชื่ออิเล็กทรอนิกส์ และการเปลี่ยนแปลงใด ๆ ที่เกิดแก่เอกสารภายหลังประ</li> </ul>                                                                             | าับ  |     |            |   |    |
|              | รูปรองเวลาและหรองงลายมอชออเลกกรอนกล แต่แปรมชางกรตรวงลอบความถูกตองของแอหาแนอกลารนั้น ๆ 3. กดปุ่ม "(                                                                                                    | ารวจ | สอเ | <b>U</b> " |   |    |
|              |                                                                                                    |      |     |            |   |    |
|              | γοερο                                                                                                    | UGI  |     |            |   |    |

๓.๒.๕ ผลการตรวจสอบเอกสาร

(๑) กรณีผลการตรวจสอบ "พบเอกสาร"

| ระวงสอบเอกสารอิเล็กกรอบิกส์ คำถามที่พบบ่อย ติดต่อ เงื่อนใชการให้บริการ การคู้บครองข้อมูลส่วนบุคคล          |                                                                                                    |                                                                                                    |  |  |  |
|----------------------------------------------------------------------------------------------------|----------------------------------------------------------------------------------------------------|----------------------------------------------------------------------------------------------------|--|--|--|
| <b>ผลการตรวจสอบเอกสา</b><br>รายละเอียดผลการตรวจสอบ                                                         | ผลการตรวจสอบเอกสาร<br>รายละเอียดผลการตรวจสอบเอกสารต่อ EXPORT EXCEL                                                                                                    |                                                                                                    |  |  |  |
| Tr<br>ฮื่อ<br>ตะ<br>เ<br>เ<br>เ<br>เ<br>เ<br>เ<br>เ<br>เ<br>เ<br>เ<br>เ<br>เ<br>เ<br>เ<br>เ<br>เ<br>เ<br>เ | ansaction ID<br>DiWă<br>le Name)<br>JnGlWĂ<br>le Islawi<br>J- LJaħĨnînhSGSSORƏU<br>occessing Date Time)<br>anhSGSSORƏD PDF-Digital Signature<br>Of-Digital Signature Result<br>anhSGSSORƏD PDF-Timestamp<br>DF-Timestamp Result<br>JnBIHQ: nhSGSSORƏD VƏDF-Timestamp<br>DF<br>DF<br>PDF Digital Signature V<br>PDF E-Timestamp V | 17385<br>หนังสือรับรองราคาประเมินทุนทรัพย์.pdf<br>718.80 kb<br>3 ก.พ. 2568 13:38.20 น. (เวลาประเทศไทย)<br>✔ น่าเชื่อถือ<br>ชานีเชื่อถือ<br>ธะทับรับรองเวลา ลายมือชื่ออิเล็กกรอนิกส์ และการ<br>อลาและ/หรือลงฉายมือชื่ออิเล็กกรอนิกส์ แต่ไปรวมถึง<br>สามารถตรวจสอบรายละเอียดเงื่อนไขการให้บริการได้ที่ |  |  |  |
| SETDA                                                                                                    |                                                                                                    |                                                                                                    |  |  |  |

(๒) กรณีผลการตรวจสอบ "ไม่พบเอกสาร"

| งลุการตรวจสอบเอกสาร |                                                                                                    |                                                                                                    |  |  |
|---------------------|----------------------------------------------------------------------------------------------------|----------------------------------------------------------------------------------------------------|--|--|
| รายละเอียดผลการตร   | รวจสอบเอกสาร                                                                                                    | CISDOADUDIAISCID EXPORT EXCEL                                                                                                    |  |  |
|                     | Transaction ID                                                                                                    | 17385                                                                                                    |  |  |
|                     | ชื่อไฟล์<br>(File Name)                                                                                                    | ด้วอย่างการตรวจสอบหนังสือรับรองฯ.pdf                                                                                                    |  |  |
|                     | ขนาดไฟล์<br>(File Size)                                                                                                    | 628.44 kb                                                                                                    |  |  |
|                     | วัน - เวลาที่ทำการตรวจสอบ<br>(Processing Date Time)                                                                                                 | 3 n.w. 2568 14:08:11 น. (เวลาประเทศไทย)                                                                                                    |  |  |
|                     | ผลการตรวจสอบ PDF-Digital Signature<br>(PDF-Digital Signature Result)                                                                                | ? ไม่พบข้อมูลสถานะ                                                                                                    |  |  |
|                     | ผลการตรวจสอบ PDF-Timestamp<br>(PDF-Timestamp Result)                                                                                                | ? ไม่พบข้อมูลสถานะ                                                                                                    |  |  |
|                     | หมายเหตะ การตรวจสอบดังกล่าวเป็นการตรวจสอบ<br>เปลี่ยนแปลงใด ๆ ที่เกิดแก่เอกสารภายหลังประกับร่<br>การตรวจสอบความถูกต้องของเนื้อหาในเอกสารนั้น<br>คลิก | มการประกับรับรองเวลา ลายมือชื่ออิเล็กทรอนิกส์ และการ<br>วับรองเวลาและ/หรือลงลายมือชื่ออิเล็กทรอนิกส์ แต่ไม่รวมถึง<br>ๆ ทั้งนี้ สามารถตรวจสอบรายละเอียดเงื่อนไขการให้บริการได้ที่ |  |  |
|                     | PDF                                                                                                    |                                                                                                    |  |  |
|                     | PDF Digital Signature ?                                                                                                    | •                                                                                                    |  |  |
|                     | PDF E-Timestamp ?                                                                                                    | A.                                                                                                    |  |  |

#### ๓.๓ การตรวจสอบผ่านโปรแกรมอ่าน PDF File

๓.๓.๑ เปิดไฟล์ PDF File ที่ออกจากระบบให้บริการอิเล็กทรอนิกส์ของกรมที่ดิน

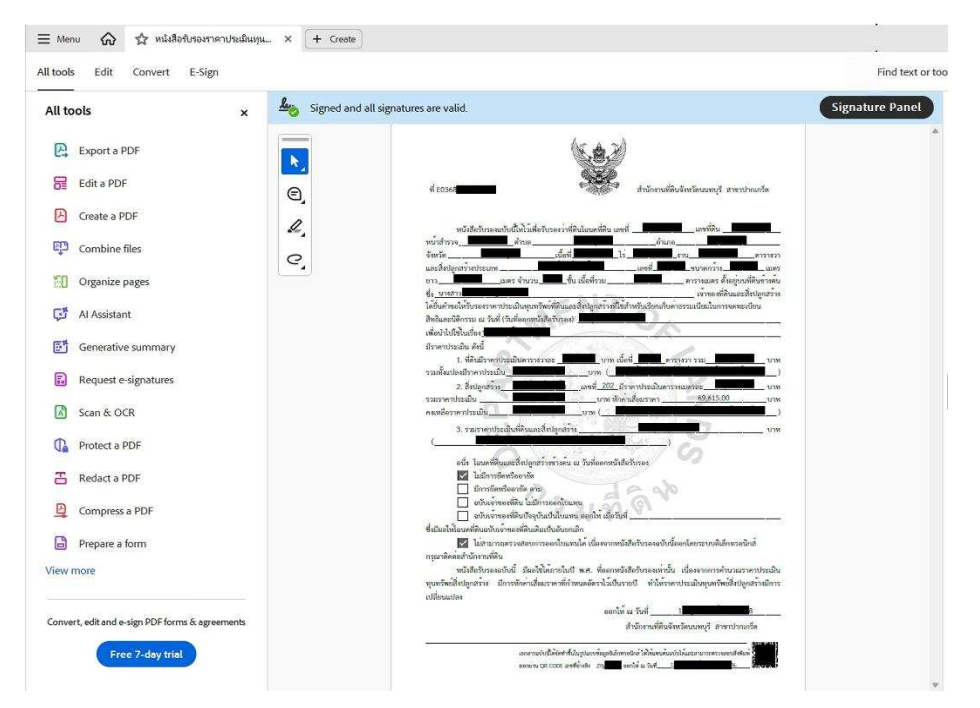

/๓.๓.๒ กดปุ่ม...

๓.๓.๒ กดปุ่ม "Signature Panel"

- (๑) ข้อมูล Rev. ๑ คือ การรับรองเอกสารที่ออกจากระบบ e-Service ของกรมที่ดิน
- (๒) ข้อมูล Rev. ๒ คือ การรับรองวันที่และเวลาบนเอกสารที่ได้ออกจากระบบ e-Service

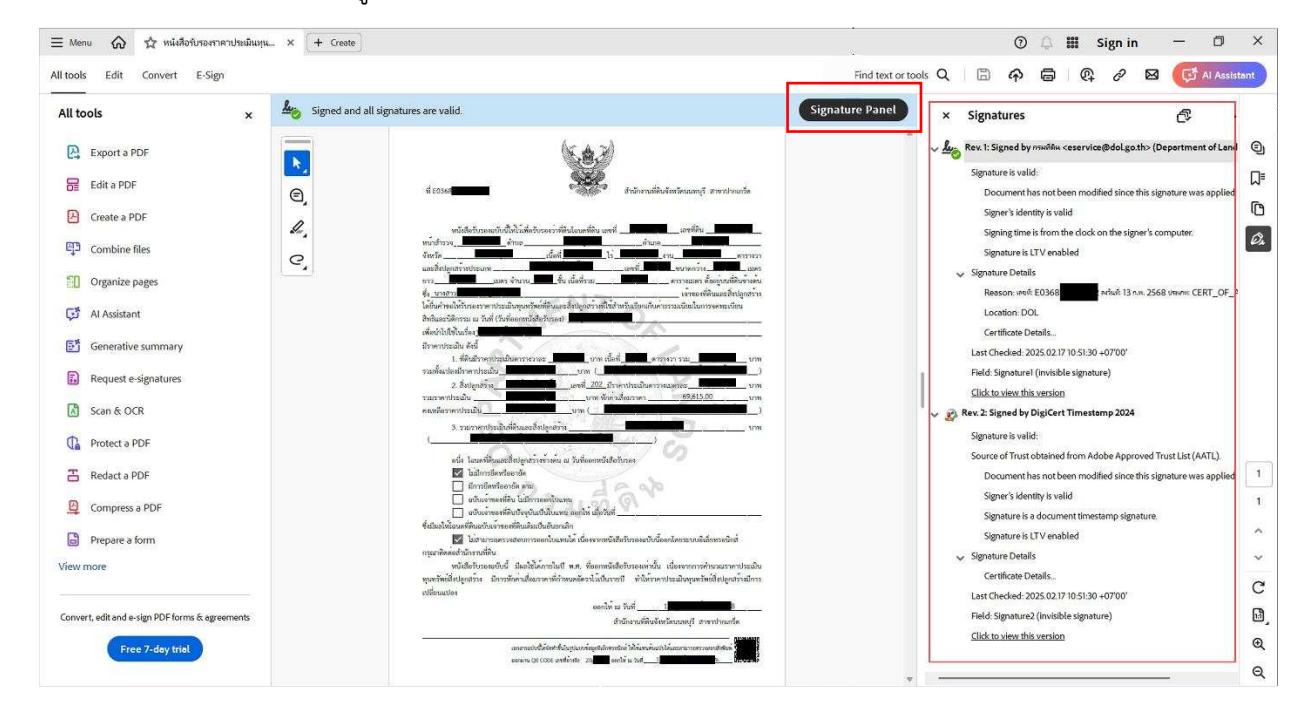

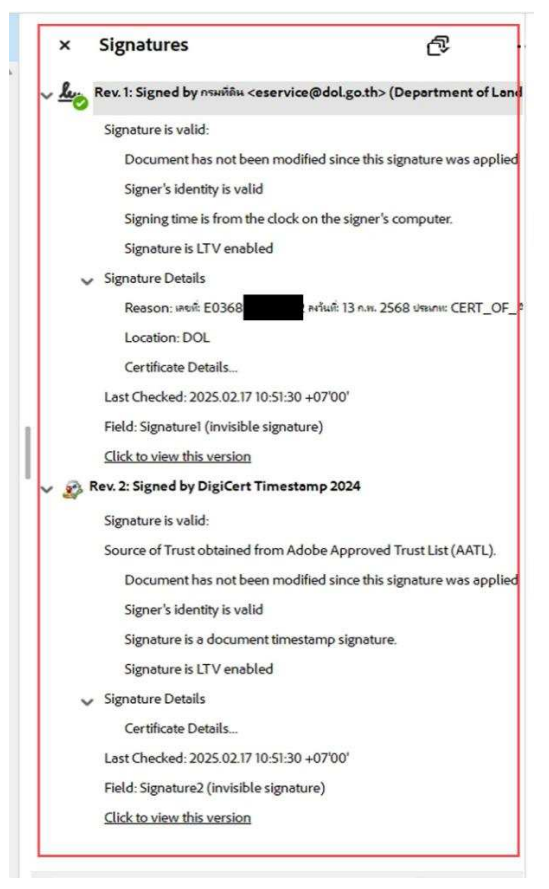